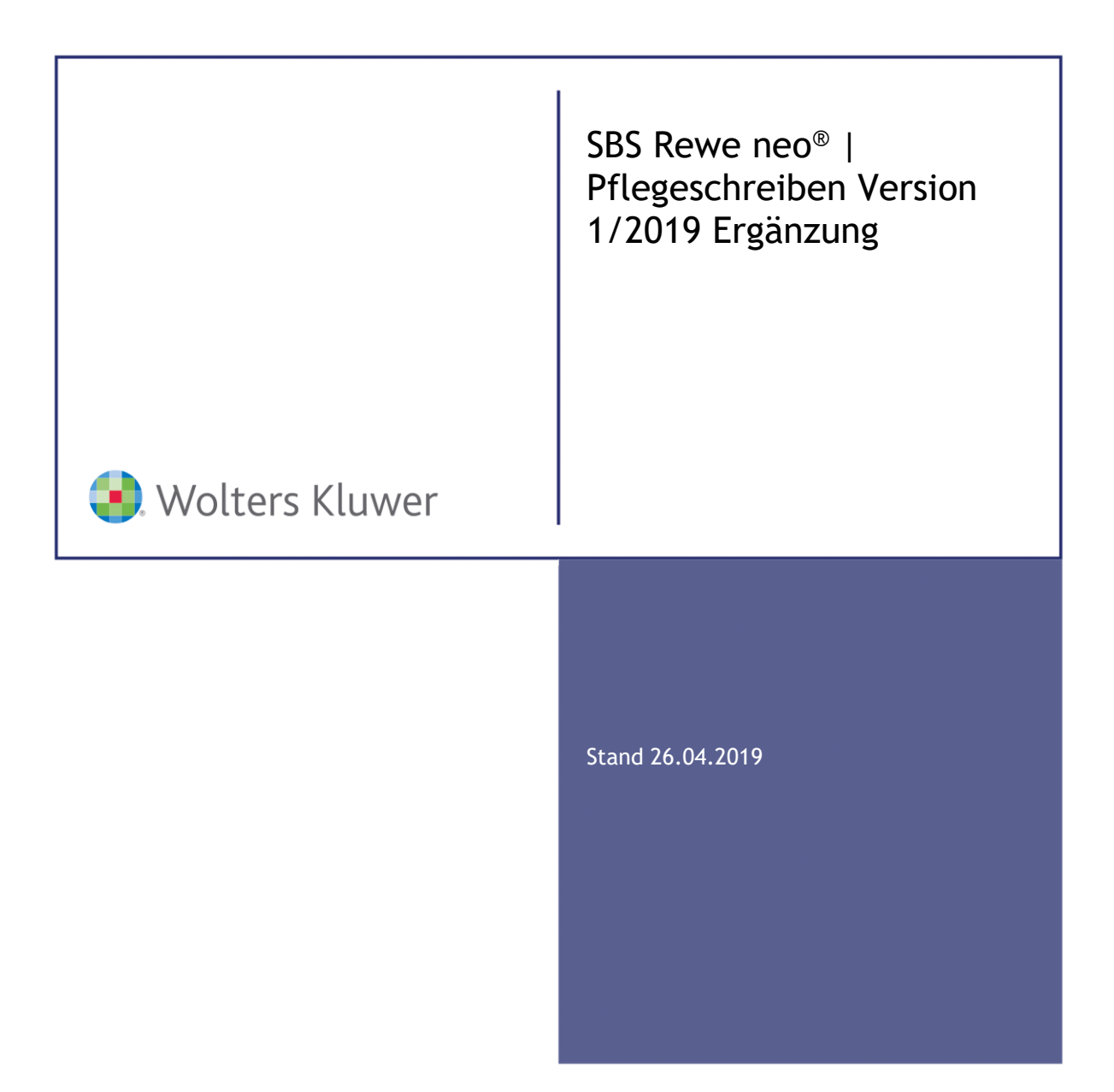

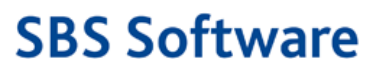

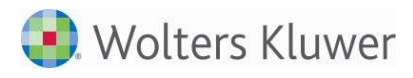

# Inhalt

| 1       Austritt Großbritanniens aus der EU (Brexit)                                                                                                    | 5<br>5<br>6<br>7<br>9<br>9<br>9<br>9<br>9<br>9<br>9<br>9<br>9<br>9                                                         |
|----------------------------------------------------------------------------------------------------|----------------------------------------------------------------------------------------------------|
| 2       Neue ELSTER-Version                                                                                                    | 5<br>6<br>7<br>9<br>9<br>9<br>9<br>9<br>9<br>9<br>9<br>9<br>9<br>9                                                         |
| Installation       Kurzbeschreibung der Vorgehensweise         Übersicht bisherige Service Releases/Updates       Fachliche Erläuterungen         Fachliche Erläuterungen       Fachliche Erläuterungen         1       Allgemein         1.1       ELSTER         1.1.1       Neue ELSTER-Version         1.2       Stammdatenaktualisierung         1.3       Briefmanager         1.3.1       Musteranschreiben digitaler Versand von Rechnung         1.4       DocuWare         1.4.1       Senden an Archiv über Indexfelder bearbeiten         1.4.2       Eigenschaften von DocuWare-WebDokument – Variablen für Indexfelder         2       Rechnungswesen         2.1       Allgemein         2.1.1       Druckvorschau         2.2       Stammdaten         2.2.1       Auswertungsrahmen         2.2.2       Auswertungsrahmen         2.2.3       Kontenrahmen-Updates 2019         2.4       Auswertungsrahmen         2.2.5       Umsatzsteuervoranmeldung         2.2.6       Mandantenstammblatt Zusatzangaben Bankauszug im Dialog Bankkonto         2.3       Finanzbuchhaltung         2.3.1       ADDISON Monatsreporting | 5<br>7<br>9<br>9<br>9<br>9<br>9<br>9<br>9<br>9<br>9<br>9                                                                   |
| Kurzbeschreibung der Vorgehensweise                                                                                                    | 6<br>9<br>9<br>9<br>9<br>9<br>9<br>9<br>9<br>9                                                                             |
| Übersicht bisherige Service Releases/Updates         Fachliche Erläuterungen         1       Allgemein         1.1       ELSTER         1.1.1       Neue ELSTER-Version         1.1.2       Freigabe EGF 2018         1.2       Stammdatenaktualisierung         1.3       Briefmanager         1.4.1       Senden an Archiv über Indexfelder bearbeiten         1.4.2       Eigenschaften von DocuWare-WebDokument – Variablen für Indexfelder         2       Rechnungswesen         2.1       Allgemein         2.1.1       Druckvorschau         2.2       Stammdaten         2.1.1       Druckvorschau         2.2       Auswertungsrahmen         2.2.3       Kontenrahmen-Updates 2019         2.4       Auswertungsrahmen         2.5       Umsatzsteuervoranmeldung         2.2.6       Mandantenstammblatt Zusatzangaben Bankauszug im Dialog Bankkonto         2.3       Finanzbuchhaltung         2.3.1       ADDISON Monatsreporting                                                                                                    | 7<br>9<br>9<br>9<br>9<br>9<br>9<br>9<br>9<br>9                                                                             |
| Fachliche Erläuterungen                                                                                                    | 9<br>9<br>9<br>9<br>9<br>9<br>9<br>9                                                                                       |
| 1Allgemein1.1ELSTER1.1.1Neue ELSTER-Version1.1.2Freigabe EGF 20181.2Stammdatenaktualisierung1.3Briefmanager1.3.1Musteranschreiben digitaler Versand von Rechnung1.4DocuWare1.4.1Senden an Archiv über Indexfelder bearbeiten1.4.2Eigenschaften von DocuWare-WebDokument – Variablen für Indexfelder2Rechnungswesen                                                                                                    | 9<br>9<br>9<br>9<br>9<br>9<br>9                                                                                            |
| <ul> <li>1.4.2 Eigenschaften von DocuWare-WebDokument – Variablen für Indexfelder</li> <li>Rechnungswesen</li> <li>Allgemein</li> <li>1.1 Druckvorschau</li> <li>2.2 Stammdaten</li> <li>2.2.1 Auswertungsrahmen</li> <li>2.2.2 Auswertungsrahmen</li> <li>2.2.3 Kontenrahmen-Updates 2019</li> <li>2.2.4 Auswertungsrahmen</li> <li>2.2.5 Umsatzsteuervoranmeldung</li> <li>2.2.6 Mandantenstammblatt Zusatzangaben Bankauszug im Dialog Bankkonto</li> <li>2.3 Finanzbuchhaltung</li> <li>2.3.1 ADDISON Monatsreporting</li> </ul>                                                                                                    | 9<br>9                                                                                                    |
| <ul> <li>2.3.2 Hinweise zum Austritt Großbritanniens aus der EU (Brexit)</li> <li>2.3.3 Buchungsliste/Buchungsmaschine</li> <li>2.3.4 Kontenblatt/Kontoinfoblatt</li> <li>2.3.5 Automotive KER-Meldungen</li> <li>2.4 Jahresabschluss</li> <li>2.4.1 Einnahmenüberschussrechnung (EÜR) 2018</li> </ul>                                                                                                    | 10<br>12<br>12<br>12<br>12<br>12<br>13<br>13<br>13<br>14<br>14<br>14<br>14<br>14<br>15<br>15<br>16<br>16<br>16<br>16<br>16 |
| 2.4.2 Buchungen für Privat- und Kapitalkonten bei Personengesellschaften                                                                                                    | 17                                                                                                    |
| Fehlerkorrekturen                                                                                                    | 18                                                                                                    |
| <ol> <li>Allgemein</li> <li>Updateprüfung</li> <li>Updateprüfung unter Datei   Hilfe mit eingetragenem Proxyserver</li> <li>Druck</li> <li>Druck Seitenansicht jahresunabhängiger Dokumente</li> <li>Programme datenloeschen.exe/protausgabe.exe</li> <li>Problem bei Anmoldung</li> </ol>                                                                                                    | 18<br>18<br>18<br>18<br>18<br>18                                                                                           |

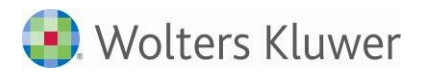

| 2              | Rechnungswesen                                                              | 19       |
|----------------|-----------------------------------------------------------------------------|----------|
| 2.1            | Stammdaten                                                                  | 19       |
| 2.1.1          | Kontenstamm mit Unterkonten                                                 | 19       |
| 2.1.2          | Steuerschlüssel KR49                                                        | 19       |
| 2.1.3          | Kunden/Lieferantenstamm                                                     | 19       |
| 2.2            | Finanzbuchhaltung                                                           | 19       |
| 2.2.1          | Buchungsliste                                                               | 19       |
| 2.2.2          | Scannen/Buchen/Archvieren (SBA)                                             | 19       |
| 2.2.3          | Buchungsliste                                                               | 20       |
| 2.2.4          | Bankauszug                                                                  | 20       |
| 2.2.5          | Buchungsliste                                                               | 20       |
| 2.2.6          | Bankauszug                                                                  | 21       |
| 2.2.7          | Buchungsliste                                                               | 21       |
| 2.2.8          | Buchungsliste                                                               | 21       |
| 2.2.9          | Saldenliste                                                                 | 21       |
| 2.2.10         | Elsterversand UStVA/UStDV bei nicht korrekt erfasster Steuernummer          | 21       |
| 2.2.11         | Umsatzsteuervoranmeldung                                                    | 21       |
| 2.2.12         | Kontenliste                                                                 | 22       |
| 2.3            | Jahresabschluss                                                             | 22       |
| 231            | Bilanz                                                                      | 22       |
| 232            | Kanitalkontenentwicklung                                                    | 22       |
| 233            | Kapitalkontenentwicklung – Vortrag                                          | 22       |
| 2.3.3          | Hauntahschlussübersicht                                                     | 22       |
| 2.3.4          | Finnahmeijherschussrechnung mit ausländischer Postleitzahl                  | 22       |
| 2.3.5          | Jahresahechluss Erläuterungen                                               | 22       |
| 2.3.0          | Jahresabschluss Erläuterungen                                               | 23       |
| 2.3.7          | Finnshmonüborschussrochnung                                                 | 22       |
| 2.2.0          | E Bilanz und Digitaler Einanzbericht                                        | 23<br>22 |
| 2.3.9          | L-Dildiz ullu Digitalei Filidizbericitt<br>Kapitalkontonontwicklung         | 23       |
| 2.3.10         | Kapilaikontenentwicklung<br>Kapilai Offenlagung und Digitaler Einensbericht | 23       |
| 2.3.11         | Kanzier Orieniegung und Digitaler Finanzbericht                             | 24<br>24 |
| 2.3.12         | OD Buckholtung                                                              | 24<br>24 |
| 2.4            | OP-Buchnaltung                                                              | 24       |
| 2.4.1          | ABC-Analyse Kunden/Lieferanten                                              | 24       |
| 2.4.2          | ABC-Analyse Kunden/Lieferanten                                              | 24       |
| 2.5            | Anlagenbuchhaltung                                                          | 24       |
| 2.5.1          | Anlagenkarte                                                                | 24       |
| 3              | Steuern                                                                     | 25       |
| 3.1            | Allgemein                                                                   | 25       |
| 3.1.1          | Excelanbindung: Excelanlagen werden nicht gespeichert                       | 25       |
| 3.1.2          | ELSTER                                                                      | 25       |
| 3.1.3          | Unversendete ELSTER-Aufträge                                                | 25       |
| 3.2            | Körperschaftsteuer                                                          | 25       |
| 3.2.1          | FLSTER                                                                      | 25       |
| 3.2.2          | Rechteüberlassung 7, 28 Anlage GK                                           | 26       |
| 323            | Keine Berechnung der Gewerbesteuer                                          | 26       |
| 324            | FL STER V7 2018                                                             | 26       |
| 325            | ELSTER Korrekturen                                                          | 26       |
| 326            | Druck der Hinweise                                                          | 26       |
| 3 2 7          | Leerer Empfangsbevollmächtigter aus den Stammdaten                          | 26       |
| 3.2.7<br>3.7 Q | Verdeckte Gewinnausschüttungen ohne Abfluss ab 2017                         | 20<br>26 |
| 3.2.0          | Verlustverrechnung                                                          | 20<br>26 |
| 3.2.9          | FL STER-Fahlar                                                              | 20<br>26 |
| 3 2 11         | Infocenter                                                                  | 20<br>27 |
| 3,2,11         | Darstellung Brutto-/ Nettomothodo                                           | レ1<br>27 |
| 3.2.12         | Anlage AEST VZ 2018                                                         | 27<br>27 |

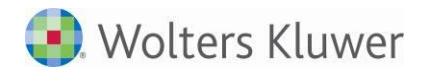

| 3.2.14 | Mantelbogen KSt 1 VZ 2018                                 | 27 |
|--------|-----------------------------------------------------------|----|
| 3.2.15 | KSt 1Fa VZ 2017 ELSTER-Fehler                             | 27 |
| 3.2.16 | Auswertungen zur Verlustverrechnung                       | 27 |
| 3.2.17 | Infocenter                                                | 27 |
| 3.2.18 | Weitere Anlagen                                           | 27 |
| 3.2.19 | Hinweis                                                   | 27 |
| 3.3    | Gewerbesteuer                                             | 27 |
| 3.3.1  | ELSTER VZ 2018                                            | 27 |
| 3.3.2  | Empfangsbevollmächtigter                                  | 28 |
| 3.3.3  | Anlage SIG                                                | 28 |
| 3.3.4  | Rechtsform Limited & Co.KG                                | 28 |
| 3.3.5  | Hinweis zu doppelter FB-Nummer                            | 28 |
| 3.3.6  | Anlage BEG ab 2017                                        | 28 |
| 3.3.7  | Hinzurechnung von Investmenterträgen in GewSt 2018        | 28 |
| 3.3.8  | Rewe-Anbindung                                            | 28 |
| 3.3.9  | Infocenter                                                | 28 |
| 3.3.10 | Wegfallender Gewerbeverlust                               | 28 |
| 3.4    | Umsatzsteuer                                              | 29 |
| 3.4.1  | ELSTER VZ 2019                                            | 29 |
| 3.4.2  | Berechnung in Englisch                                    | 29 |
| 3.4.3  | Übernahme der Rewedaten in die Erklärung 2019             | 29 |
| 3.4.4  | Umsatzsteuer-Jahreserklärung 2019                         | 29 |
| 3.4.5  | Druckausgabe                                              | 29 |
| 3.4.6  | Name des Unternehmens                                     | 29 |
| 3.4.7  | Reweübernahme ab VZ 2018 bei abweichendem Wirtschaftsjahr | 29 |
|        |                                                           |    |

# Informationen für den SBS Rewe neo<sup>®</sup> - Betreuer

# 1 Austritt Großbritanniens aus der EU (Brexit)

## Update 13.2019

Zur Zeit ist noch unklar, wann Großbritannien die EU verlässt. Aus diesem Grund ist kein festes Datum (geplant war der 29.03.2019) im Programm hinterlegt worden. Wenn das Brexit-Datum feststeht, kann ein Datum in einer neuen Programmdatei BREXIT.INI im Datenverzeichnis hinterlegt werden ab dem keine EU-Mitgliedschaft mehr besteht.

Der Eintrag ist im Bereich [Brexit] vorzunehmen.

Beispiel:

[Brexit] Datum=30.03.2019

Weitere fachliche Informationen hierzu finden Sie im Abschnitt 2.3.2 Hinweise zum Austritt Großbritanniens aus der EU (Brexit).

Falls das Update 11.2019 bisher nicht eingespielt wurde, ist dies vor dem Einspielen dieses Updates nicht erforderlich, da die neue Elster-Version im Update 13.2019 enthalten ist.

# 2 Neue ELSTER-Version

## Update 13.2019

Falls das Update 11.2019 bisher nicht eingespielt wurde, ist dies vor dem Einspielen dieses Updates nicht erforderlich, da die neue Elster-Version im Update 13.2019 enthalten ist.

## Update 11.2019

Wegen des bevorstehenden Brexits wurde die Plausibilisierung der Zusammenfassenden Meldung von ELSTER geändert. Ab dem 01. April 2019 werden keine Zusammenfassenden Meldungen (Anmeldezeitraum nach dem 31.03.2019) von ELSTER angenommen, in denen eine UStIdNr. mit dem Länderkürzel "GB" enthalten ist. Mit dieser Änderung wurde gleichzeitig die Mindestversion von ELSTER erhöht.

Die neue Elster-Version wird mit dem Einspielen dieses Updates installiert.

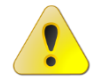

ELSTER Sendungen ohne diese Mindestversion werden ab dem 01. April 2019 nicht mehr an die Finanzverwaltung übermittelt.

# Installation

Dieses Service Release/Update enthält Programmkomponenten, die nur auf die SBS Rewe neo<sup>®</sup> - Version 1/2019 installiert werden dürfen.

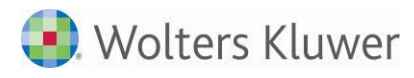

# Kurzbeschreibung der Vorgehensweise

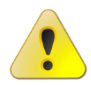

Vor der Installation sollten alle Benutzer das Programm SBS Rewe neo<sup>®</sup> verlassen und ein ggf. aktiver Virenscanner deaktiviert werden!

- Aufruf der SBS Rewe Neo<sup>®</sup> Management Console
- Start des Internet-Assistenten über Konfigurationen | Name Ihrer Konfiguration | Setup | Internet-Assistent
- Auswahl des Service Releases/Updates im Register VERFÜGBAR
- (Mit der Tastenkombination [STRG]+[A] können auch alle angezeigten Service Releases/Updates markiert werden.)
   Besonderheit beim Update 13.2019: Beim Service Release 1/2019 Update AKTE|SBS 13.2019 wird auch der Anwendungsserver aktualisiert, d.h. das Update des Anwendungsserver muss ebenso ausgewählt und installiert werden.
- Auswahl der Schaltfläche DOWNLOAD
- Start der Installation über die Schaltfläche INSTALLIEREN
- Nach der Installation BEENDEN des Internet-Assistenten

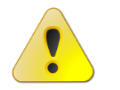

Wenn beim Beenden des Internet-Assistenten der Hinweis erscheint, dass das Datenupdate ausgeführt werden muss, dann führen Sie das Datenupdate bitte unbedingt <u>sofort</u> aus. Starten Sie erst danach die SBS Rewe neo<sup>®</sup> Clients.

Beim ersten Start von SBS Rewe neo<sup>®</sup> erfolgt die Programmaktualisierung.

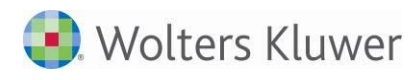

# Übersicht bisherige Service Releases/Updates

In dieser Übersicht sind alle bisher verfügbaren Service Releases/Updates zur SBS Rewe neo<sup>®</sup> - Version 1/2019 aufgelistet.

| Datum      | Service Release/<br>Update | Fachbereich                                                 | Sachgebiet                                                                                                    |
|------------|----------------------------|-------------------------------------------------------------|----------------------------------------------------------------------------------------------------|
| Aktuell    | Update 17.2019             | <u>Rechnungswesen</u><br><u>Steuern</u>                     | <u>Finanzbuchhaltung</u><br><u>Fehlerkorrekturen Finanzbuchhaltung</u><br><u>Fehlerkorrektur OP-Buchhaltung</u><br><u>Fehlerkorrekturen Körperschaftsteuer</u>                                                                                                    |
| 29.03.2019 | Update 13.2019             | Allgemein<br>Rechnungswesen<br>Steuern                      | DocuWare<br>Fehlerkorrektur Updateprüfung<br>Stammdaten<br>Finanzbuchhaltung/Hinweise zum<br>Brexit<br>Jahresabschluss<br>Fehlerkorrekturen Stammdaten<br>Fehlerkorrekturen Finanzbuchhaltung<br>Fehlerkorrekturen Jahresabschluss<br>Fehlerkorrekturen Jahresabschluss<br>Fehlerkorrekturen Anlagenbuchhaltung<br>Fehlerkorrekturen Anlagenbuchhaltung<br>Fehlerkorrekturen Körperschaftsteuer<br>Fehlerkorrekturen Gewerbesteuer<br>Fehlerkorrekturen Umsatzsteuer |
| 15.03.2019 | Update 11.2019             | Allgemein                                                   | <u>Elster</u>                                                                                                    |
| 06.03.2019 | Update 10.2019             | Rechnungswesen                                              | Fehlerkorrektur Jahresabschluss                                                                                                    |
| 22.02.2019 | Update 08.2019             | Allgemein<br>Rechnungswesen<br>Steuern                      | Stammdaten<br>Stammdaten<br>Finanzbuchhaltung<br>Fehlerkorrekturen Finanzbuchhaltung<br>Fehlerkorrekturen Jahresabschluss<br>Fehlerkorrekturen Körperschaftsteuer<br>Fehlerkorrekturen Gewerbesteuer<br>Fehlerkorrektur Umsatzsteuer                                                                                                    |
| 13.02.2019 | Update 07.2019             | Rechnungswesen                                              | Fehlerkorrekturen Jahresabschluss                                                                                                    |
| 08.02.2019 | Update 06.2019             | Allgemein<br>Rechnungswesen<br>Steuern                      | Fehlerkorrektur Druck<br>Fehlerkorrektur Finanzbuchhaltung<br>Fehlerkorrekturen Jahresabschluss<br>Fehlerkorrekturen Allgemein<br>Fehlerkorrekturen Gewerbesteuer                                                                                                    |
| 28.01.2019 | Update 04.2019             | <u>Allgemein</u><br><u>Rechnungswesen</u><br><u>Steuern</u> | Fehlerkorrekturen Programme<br>datenloeschen.exe/protausgabe.exeAllgemeinStammdatenFinanzbuchhaltungFehlerkorrekturen JahresabschlussFehlerkorrekturen KörperschaftsteuerFehlerkorrekturen GewerbesteuerFehlerkorrekturen Umsetzeteuer                                                                                                    |

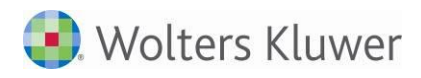

| 08.01.2019 | Update 02.2019 | <u>Allgemein</u><br><u>Rechnungswesen</u>                   | <u>Briefmanager</u><br><u>Fehlerkorrekturen Finanzbuchhaltung</u>                                                                                                    |
|------------|----------------|-------------------------------------------------------------|----------------------------------------------------------------------------------------------------|
| 28.12.2018 | Update 52.2018 | <u>Steuern</u>                                              | Fehlerkorrekturen Allgemein                                                                                                    |
| 20.12.2018 | Update 51.2018 | <u>Allgemein</u><br><u>Rechnungswesen</u><br><u>Steuern</u> | DocuWare<br>Jahresabschluss<br>Fehlerkorrektur Stammdaten<br>Fehlerkorrekturen Finanzbuchhaltung<br>Fehlerkorrekturen Jahresabschluss<br>Fehlerkorrekturen Körperschaftsteuer<br>Fehlerkorrekturen Gewerbesteuer |

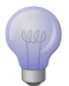

Um Ihnen das Lesen der PFLEGESCHREIBEN-ERGÄNZUNG zu vereinfachen, haben wir in der Übersicht <u>Links</u> (Verknüpfungen) eingefügt, über die Sie bequem direkt in den entsprechenden Fachbereich bzw. das Sachgebiet springen können.

Wenn Sie anschließend zu dieser Übersicht zurückwechseln möchten, stehen Ihnen mehrere Möglichkeiten zur Verfügung:

- Über das Lesezeichen Übersicht bisherige Service Releases/Updates
- Mit Hilfe der Tastenkombination [ALT]+[PFEIL LINKS]
- Über die Symbolschaltfläche OVORHERIGE ANSICHT im Adobe Reader
  - Sollte diese Symbolschaltfläche bei Ihnen nicht angezeigt werden, so können Sie diese im Adobe Reader über den Menüpunkt WERKZEUGE | WEITERE WERKZEUGE | Haken bei VORHERIGE ANSICHT aktivieren.

# Fachliche Erläuterungen

# 1 Allgemein

## 1.1 ELSTER

## Update 11.2019

#### 1.1.1 Neue ELSTER-Version

Wegen des bevorstehenden Brexits wurde die Plausibilisierung der Zusammenfassenden Meldung von ELSTER geändert. Ab dem 01. April 2019 werden keine Zusammenfassenden Meldungen (Anmeldezeitraum nach dem 31.03.2019) von ELSTER angenommen, in denen eine UStIdNr. mit dem Länderkürzel "GB" enthalten ist. Mit dieser Änderung wurde gleichzeitig die Mindestversion von ELSTER erhöht.

#### 1.1.2 Freigabe EGF 2018

Mit dieser ELSTER-Version sind in der einheitlichen und gesonderten Feststellungserklärung des Feststellungszeitraums 2018 auch die Formulare FE-K1 bis FE-K4 und FE-OT zum ELSTER-Versand freigegeben.

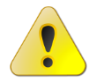

ELSTER Sendungen ohne diese Mindestversion werden ab dem 01. April 2019 nicht mehr an die Finanzverwaltung übermittelt.

## Update 08.2019

## 1.2 Stammdatenaktualisierung

Die Stammdaten der Banken, Gemeinden und Finanzämter wurden aktualisiert.

## 1.3 Briefmanager

## Update 02.2019

#### 1.3.1 Musteranschreiben digitaler Versand von Rechnung

Im Pflegeschreiben zur DVD 1/2019 wurde versehentlich das Kapitel 2.2 BRIEFMANAGER bzw. 2.2.1 MUSTER-ANSCHREIBEN DIGITALER VERSAND VON RECHNUNG mit ausgeliefert. Diese Vorlagen sind nicht zur Verwendung geeignet.

## 1.4 DocuWare

## Update 13.2019

#### 1.4.1 Senden an Archiv über Indexfelder bearbeiten

Für das Senden an Archiv ist die Option INDEXFELDER BEARBEITEN neu hinzugefügt.

Wenn im Dialog Einstellungen Archivierung die Option INDEXFELDER BEARBEITEN aktiviert wird, können im folgenden Dialog INDEXFELDER BEARBEITEN weitere Indexwerte für das Archivdokument erfasst werden.

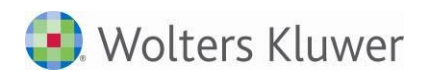

| Einstellungen Archivierung           |                                                                                 |  |
|--------------------------------------|---------------------------------------------------------------------------------|--|
| Sachgebiet<br>Notiz<br>Optionen      | Finanzbuchhaltung<br>Archivierung vom 28.03.2019<br>I⊽ [Indexfelder bearbeiten] |  |
| – Zusätzliche Ind<br>Bearbeitungssta | exwerte                                                                         |  |
|                                      | Archivieren Abbrechen                                                           |  |

Abb. 1: Einstellungen Archivierung | Option Indexfelder bearbeiten

Außerdem werden in diesem Dialog im Bereich ZUSÄTZLICHER INDEXWERTE die Indexwerte angezeigt, die in den SBS Rewe neo<sup>®</sup> MANAGEMENT CONSOLE im Bereich ERWEITERTE AUFGABEN | EINSTELLUNGEN ARCHIVIERUNG | FELDWERTE festgelegt sind.

## Update 51.2018

#### 1.4.2 Eigenschaften von DocuWare-WebDokument - Variablen für Indexfelder

Wenn in Zentrale Stammdaten | Stammdaten | Dokumentvorlagen Variablen für Indexfelder einer Dokumentvorlage zugeordnet werden, ist basierend auf dieser Vorlage ein im Mandanten angelegtes DocuWare-WebDokument der jeweilige Wert für die Variablen voreingestellt. Diese Variablen werden innerhalb SBS Rewe neo<sup>®</sup> mit entsprechenden Indexwerten aufgelöst.

In den Eigenschaften des DocuWare-WebDokuments können folgende Variablen für Indexfelder ausgewählt werden:

| Variable    | Indexfeld                      |                                              |
|-------------|--------------------------------|----------------------------------------------|
| Mandant-Nr. | Mandantennummer                |                                              |
| Jahr        | Jahr                           | Aktenjahr z. B. 2018 / Leer in der Dauerakte |
| Mitarbeiter | Sachbearbeiter                 | In der Akte angemeldeter Mitarbeiter         |
| Akt. Datum  | z. B. Dokumentdatum            |                                              |
| lst leer    | Suche nach leeren Indexfeldern |                                              |

Mit Klick auf die Schaltfläche VARIABLE EINFÜGEN wird die ausgewählte Variable in das aktive Textfeld eingefügt.

Beispiel 1: Wenn die Variable Mandant-Nr. dem Indexfeld Mandantennummer zugeordnet wird, werden im Mandanten nur dessen eigene Archivdokumente angezeigt.

Im Kombination mit anderen Variablen (Jahr, Mitarbeiter und Akt. Datum) kann das Suchergebnis sinnvoll eingeschränkt werden.

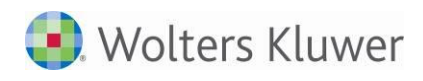

| 2                                       | Eigenschaften von DocuWare-WebDokument                                         |  |  |  |  |
|-----------------------------------------|--------------------------------------------------------------------------------|--|--|--|--|
| Allgemein                               | Dokument Postbuch                                                              |  |  |  |  |
|                                         |                                                                                |  |  |  |  |
|                                         |                                                                                |  |  |  |  |
| Adresse                                 | http://localhost/DocuWare/Platform/WebClient/1/Integration?p=RLV&rl=9d30219b-a |  |  |  |  |
|                                         | Bei 1 Treffer Dokument <u>a</u> nzeigen                                        |  |  |  |  |
|                                         | Im <u>S</u> tandardbrowser ölfnen                                              |  |  |  |  |
| Suchkriterien:                          |                                                                                |  |  |  |  |
| Indexfeld Wert ( für bein bige Zeichen) |                                                                                |  |  |  |  |
|                                         | Mandantennummer \$(Mandant)                                                    |  |  |  |  |
|                                         |                                                                                |  |  |  |  |
|                                         |                                                                                |  |  |  |  |
|                                         | Zaile kingufi jaan Zaile Kisekan Variakla sinfi jaa Ukitauni klausi - I        |  |  |  |  |
|                                         | Zeile loschen Variable einitigen Tollte Wahlenz                                |  |  |  |  |
| ✓ Eigenschaften beim Start anzeigen     |                                                                                |  |  |  |  |
| T tempo                                 | räre Eigenschaften OK akt. Datum en ist leer                                   |  |  |  |  |

Abb. 2: DocuWare-WebDokument | Eigenschaften (Beispiel 1)

Beispiel 2: Der Wert [DOKUMENTDATUM] >\$(Heute-8) in das Indexfeld benutzerdefiniert eingetragen, gibt als Ergebnis alle Archivdokumente mit dem Dokumentdatum der letzten 8 Tage zurück. Hier kombiniert mit der aktuellen Mandantennummer.

| <b>8</b>                                  | Eigenschaften v        | ron Kopie von DocuWare-WebDokument                          |  |  |
|-------------------------------------------|------------------------|-------------------------------------------------------------|--|--|
| Allgemein [                               | Dokument Postbuc       | h]                                                          |  |  |
|                                           |                        |                                                             |  |  |
| Adresse                                   | http://localhost/Doc   | cuWare/Platform/WebClient/1/Integration?p=RLV&rl=9d30219b-a |  |  |
| 🔲 Bei 1 Treffer Dokument <u>a</u> nzeigen |                        |                                                             |  |  |
| 🗌 Im <u>S</u> tandardbrowser öffnen       |                        |                                                             |  |  |
| Suchkriterien:                            |                        |                                                             |  |  |
| Indexfeld Wert (* für beliebige Zeichen)  |                        |                                                             |  |  |
| Mandantennummer \$[Mandant]               |                        |                                                             |  |  |
|                                           | Denaizerdenniert       |                                                             |  |  |
|                                           |                        |                                                             |  |  |
|                                           | Zeile hinzufügen       | Zeile löschen Variable einfügen Kbitte wählen: 💌            |  |  |
| 🔽 Eigenso                                 | chaften beim Start anz | reigen                                                      |  |  |
| 🗖 tempora                                 | äre Eigenschaften      | OK Abbrechen                                                |  |  |

Abb. 3: DocuWare-WebDokument | Eigenschaften (Beispiel 2)

Beispiel 3:

Das benutzerdefinierte Indexfeld mit dem Wert [DOKUMENTDATUM] >\$(Heute-8) AND [MANDANTEN-NUMMER] = \$(Mandant) gibt alle Archivdokumente des aktuellen Mandanten mit dem Dokumentdatum der Letzen 8 Tage zurück.

Hinweise: Bei der Nutzung eines benutzerdefinierten Indexfeldes gelten folgende Regeln. Das Indexfeld entspricht der FELD\_ID bzw. Datenbankspalte (ab DW 6.12) des Archivfeldes und wird in Klammern [] gesetzt. Dabei ist die Groß- und Kleinschreibung zu beachten. Ein Indexfeld darf nur einmal in die Auswahl aufgenommen werden.

#### Rechnungswesen 2

## 2.1 Allgemein

## Update 04.2019

### 2.1.1 Druckvorschau

Aus jeder Druckvorschau (Protokoll, Dokumente usw.) kann nun per Menü "DRUCKEN ..." oder per Tastenkombination [Strg+P] vor dem Drucken eine Druckerauswahl aufgerufen werden.

| Seitenansicht | Ansicht Extras |
|---------------|----------------|
| Drucken       | Strg+D         |
| Drucken       | Strg+P         |
| RTF-Expo      | rt Strg+R      |
| Grafikexp     | ort Strg+X     |
| Beenden       |                |

Abb. 4: Drucken aus der Seitenansicht

Das Druckersymbol bzw. [Strg+D] drucken weiterhin sofort auf den eingestellten Standarddrucker.

## 2.2 Stammdaten

## Update 13.2019

#### 2.2.1 Auswertungsrahmen

Folgende Auswertungsrahmen sind mit diesem Update aktualisiert worden:

Stand 2018:

| • | KR03/04 - Ertragslage / Finanzlage | (ab 2017) |
|---|------------------------------------|-----------|
| • | E-Bilanz                           | (ab 2018) |

Die E-Bilanz hatte bisher einen vorläufigen Stand. Mit dieser Lieferung wird die E-Bilanz auf den Stand für das Jahr 2018 aktualisiert. Es gibt Änderungen auch bei den Positionen. Bitte denken Sie an einen Abgleich oder eine neue Kopie eines Kanzlei-Auswertungsrahmens wenn nicht der automatische Abgleich aktiviert ist.

Im Dokument HINWEISE REWE STAMMDATEN V12019 - ERGÄNZUNG\_UPDATE\_132019.PDF sind die Stammdatenänderungen beschrieben. Sie finden es als Knowledge Base-Eintrag im Web-UHD unter der Kategorie SBS REWE | RECHNUNGSWESEN. Das Web-UHD starten Sie aus SBS Rewe neo® heraus über den Menüpunkt DATEI | HILFE | WEB-UHD.

## Update 08.2019

#### 2.2.2 Auswertungsrahmen

Folgende Auswertungsrahmen sind mit dieser Version aktualisiert worden:

Stand 2018:

| • | KR03/04/45/51/57x/58x/McD - Liquidität          | (ab 2018) |
|---|-------------------------------------------------|-----------|
| • | KR03/04/45/51/57x/58x/McD - Liquidität CashFlow | (ab 2018) |
| • | KR58x - BWA Monatsreporting                     | (ab 2018) |

KR58x - BWA Monatsreporting

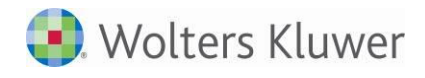

| •              | KR03/04/45/51/57x/McD - BWA Monatsreporting      | (ab 2018) |
|----------------|--------------------------------------------------|-----------|
| Stand          | 2019:                                            |           |
| •              | KR03/04/45/51/57x/58x/McD - Kapitalflussrechnung | (ab 2019) |
| Update 04.2019 |                                                  |           |

### 2.2.3 Kontenrahmen-Updates 2019

Folgende Kontenrahmen wurden aktualisiert:

- KR03 Standard
- KR04 Standard
- KR45 Pflege
- KR49 Vereine
- KR51 KFZ-Branche
- KR570 Hotel/Gaststätten (KR03)
- KR571 Hotel/Gaststätten (KR04)
- KR580 Zahnärzte (KR03)
- KR581 Zahnärzte (KR04)
- KR585 Ärzte (KR03)
- KR586 Ärzte (KR04)
- McDonalds (KR03)

### 2.2.4 Auswertungsrahmen

Folgende Auswertungsrahmen sind mit dieser Version aktualisiert worden:

Stand 2018:

| ٠ | KR03/04/51/McD - Bilanz - Einzelunternehmen    | (ab 2018) |
|---|------------------------------------------------|-----------|
| ٠ | KR03/04/51/McD - Bilanz - Kapitalgesellschaft  | (ab 2017) |
| ٠ | KR03/04/51/McD - Bilanz - Personengesellschaft | (ab 2017) |

Stand 2019:

| • | KR03/04/51- BWA                                | (ab 2018) |
|---|------------------------------------------------|-----------|
| • | KR51 - BAB - KFZ-Branche                       | (ab 2012) |
| • | KR45 - BWA+BAB - Pflege                        | (ab 2018) |
| • | KR570/571 - BWA+BAB - Hotel/Gaststätten        | (ab 2018) |
| • | KR580/581 - BWA <sup>*)</sup> +BAB - Zahnärzte | (ab 2018) |
| • | KR585/586 - BWA <sup>*)</sup> +BAB - Ärzte     | (ab 2018) |
| • | McDonalds - BWA + BAB                          | (ab 2019) |

Die BWA-Auswertung für die KR580/581 und KR585/586 erhalten neue Dichten:

<sup>\*)</sup> D.-F. kurzfristige Erfolgsrechnungen. Diese entsprechen den Dichten A-C, beinhalten jedoch nicht die Liquidität.

Im Dokument HINWEISE REWE STAMMDATEN V12019 - ERGÄNZUNG\_UPDATE\_042019.PDF sind die Stammdatenänderungen beschrieben. Sie finden es als Knowledge Base-Eintrag im Web-UHD unter der Kategorie SBS REWE | RECHNUNGSWESEN. Das Web-UHD starten Sie aus SBS Rewe neo® heraus über den Menüpunkt DATEI | HILFE | WEB-UHD.

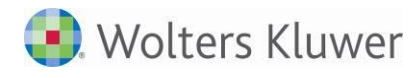

#### 2.2.5 Umsatzsteuervoranmeldung

Die relevanten Änderungen aus den Kontenrahmen-Anpassungen 2019 wurden in die Kontenzuordnungen der Umsatzsteuervoranmeldung berücksichtigt.

#### 2.2.6 Mandantenstammblatt Zusatzangaben Bankauszug im Dialog Bankkonto

Für den Import von Umsätzen in den Bankauszug wurde im **Mandantenstammblatt** Register **Bank** Dialog **Bankkonto** die neue Schaltfläche **Zusatzangaben Bankauszug** aufgenommen. Durch Auswahl der Schaltfläche öffnet sich der Dialog **Importeinstellungen Bankauszug**. Hier wählen Sie die zu kürzenden Stellen der Kontonummer für den Import in den Bankauszug. Dies wird zum Beispiel benötigt, wenn Ihre Bank zusätzliche Stellen an die Kontonummer anhängt, um diese zu unterscheiden. Durch das Kürzen der Stellen ist der Import in den Bankauszug möglich, ohne die Datei im Vorfeld bearbeiten zu müssen.

## 2.3 Finanzbuchhaltung

### Update 17.2019

#### 2.3.1 ADDISON Monatsreporting

Ab dem Geschäftsjahr 2018 stellen wir eine neue Vorlage für das Monatsreporting für die bilanzierende Unternehmen zur Verfügung. Die API-Anbindung der Dokumente für die Soll-Ist-Analyse ist entsprechend um das API-Dokument Prognosevergleich und Unternehmensprognose erweitert worden.

Als Grundlage für den Auswertungsrahmen legen Sie den BWA-Rahmen KR03/04/51 - BWA mit der Dichte E Kurzfristige Erfolgsrechnung\_2 für die bilanzierenden Unternehmen fest. Die Werte aus der Planbuchhaltung werden daher wieder unterstützt.

Über den Auswahldialog können Sie festlegen, ob die Soll-Werte über die Finanzbuchhaltung oder über die Planbilanz eingesteuert werden sollen. Diese Festlegung wird für den Mandanten als Vorbelegung gespeichert.

| Mandant<br>Heiner Bäcker                                                                                                    |                                                                                              |                                                                                                    | Drucken                     |
|----------------------------------------------------------------------------------------------------|----------------------------------------------------------------------------------------------|----------------------------------------------------------------------------------------------------|-----------------------------|
| Monat<br>November 2018                                                                                                    | Blanz                                                                                        |                                                                                                    | Auswertung Online           |
| Überschrift                                                                                                    | ABC-Analyse Kunden                                                                           | Analyse Fibu-Sollwerte                                                                                                    | Seitenvorschau              |
| Dedblatt     Dedblatt     Dedblatt     Inhaltsverzeichnis     Erfolgsanahyse     Auf einen Blok     Betriebsaerfolg (EBIT) mit Vorjahresvergleich     Privatentnahmen     Erfolgsrechnung mit Vorjahresvergleich     Erfolgsrechnung mit Vorjahresvergleich     Erfolgsrechnung mit Vorjahresvergleich (kurz) | ABC-Analyse kandesi                                                                          | Vorschau      Vorschau      Vorschau | Datenaktualisierun<br>Hilfe |
| Kostenanalyse                                                                                                    | BWA-Entwicklung                                                                              | Anhang                                                                                                    | ]                           |
| <ul> <li>✓ Analyse der Kostenstruktur</li> <li>✓ Analyse der Kostenentwiddung</li> <li>Liquiditätsanalyse</li> </ul>                                                                                                    | Monatsergebnis der BWA     Quartalsergebnis der BWA     Monatsergebnis der BWA     (Vorjahr) | Ffolgsrechnung mit Vorjahresvergleich<br>(Konten)     Summen- und Saldenliste                                                                                                    |                             |
| <ul> <li>Liquiditätsentwicklung</li> <li>Monatliche Liquiditätsentwicklung</li> </ul>                                                                                                    | <ul> <li>✓ Quartalsergebnis der BWA (Vorjah</li> <li>✓ Drei-Jahresübersicht</li> </ul>       | 0                                                                                                    |                             |

Abb. 5: ADDISON Monatsreporting

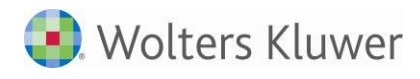

## Update 13.2019

#### 2.3.2 Hinweise zum Austritt Großbritanniens aus der EU (Brexit)

Zur Zeit ist noch unklar, wann Großbritannien die EU verlässt. Aus diesem Grund ist kein festes Datum im Programm hinterlegt worden. Wenn das Brexit-Datum feststeht, kann ein Datum in der Programmdatei BREXIT.INI im Datenverzeichnis hinterlegt werden.

Der Eintrag kann z.B. durch den Systemadministrator vorgenommen werden. Siehe Hinweise für den Betreuer im Abschnitt 1 Austritt Großbritanniens aus der EU (Brexit).

Ist ein Austrittsdatum hinterlegt, wird bei Buchungen für KEA/Moss die Länderauswahl ab diesem Belegdatum für GB nicht mehr angeboten (Buchungsmaschine). Der Export für die Meldungen wird unterbunden.

In der Zusammenfassenden Meldung werden Umsätze mit UStID GB ab dem Monat/Quartal des Austrittsdatums in der ZM weiter dargestellt aber nicht für Elster abgestellt. Im Protokoll kommt ein entsprechender Hinweis. Eine Jahresmeldung berücksichtigt diese Werte aber weiterhin.

Beim Erfassen von Kunden-Lieferanten und deren Stammkonten wird ein Hinweis ausgegeben, wenn eine UStID mit GB beginnend erfasst wird.

Umsätze nach dem Brexit-Datum sind generell auf andere Konten als EU-Sachkonten zu erfassen, diese Prüfungen dienen nur zusätzlich der Absicherung.

## Update 08.2019

#### 2.3.3 Buchungsliste/Buchungsmaschine

#### 2.3.3.1 Erfassung mit Gesellschaftern

Bei der Erfassung von Gesellschafterkonten in den Feldern Gegenkonto und Konto wird neben dem Gesellschafternamen in Klammern auch die Sachkontenbezeichnung mit ausgegeben. Bisher war nur der Name zu sehen.

| ΒS                           | Gegenkonto | Beleg 1 |
|------------------------------|------------|---------|
|                              | 870.0001   |         |
| Max Mustermann [Festkapital] |            |         |

Abb. 6: Gegenkonto-Bezeichnung mit Namen und Kontobezeichnung

#### 2.3.3.2 Kontoinfoblatt beim Buchen

Wenn beim Buchen das Kontoinfoblatt eingeblendet ist, kann es beim Erfassen auf Konten mit vielen Buchungen einige Zeit dauern, bis die Aktualisierung durchgeführt wurde.

Ab dieser Version ist bei einem Kontoinfoblatt mit mehr als 3000 Buchungen die automatische Aktualisierung voreingestellt deaktiviert. Nur dann wirkt diese Funktion. Dadurch kann beim Buchen mit eingeblendeten Kontoinfoblatt schneller weitergearbeitet werden, vor allem in umfangreichen Buchführungen bei denen ein Konto fest eingestellt bleibt z.B. ein Bankkonto.

Eine neue Buchung wird dann (unabhängig vom Datum oder einer Raffung/Verdichtung) zunächst in der unteren Zeile schnell hinzugefügt, alle Salden sind dabei aktuell. Wird das Konto gewechselt, aktualisiert oder neu eingeblendet erfolgt automatisch eine Aktualisierung wie bisher.

Die Funktion kann über die Eigenschaften des Kontoinfoblattes deaktiviert werden, falls gewünscht:

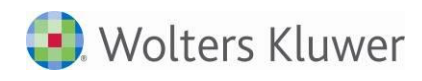

| Wirtschaftsgut                        | 🔽 Buchungssatznummer  | Verkäufer         |
|---------------------------------------|-----------------------|-------------------|
| Vorläufig                             | KKr1                  | V Steuerschlüssel |
| Buchungskreise                        | 🔲 Kostenkreis 2       | ✓ Steuersatz      |
| 🔽 Datum                               | 🔲 Kostenkreis 3       | 🔽 StSchl. EU-Land |
| 🔽 Gegenkonto                          | 🔽 Kostenart           | 🔽 Soll            |
| 🔽 Beleg 1                             | 🔲 Leistungsmonat Kost | 🔽 Haben           |
| 🔽 Beleg 2                             | Fahrgestellnummer     | 🔽 laufender Saldo |
| <ul> <li>Ansicht speichern</li> </ul> | Ansicht nicht aktu    | lalisieren        |

Abb. 7: Neue Option für das Kontoinfoblatt mit > 3000 Buchungen

#### 2.3.3.3 Position der Buchungsmaschine

In der SBA-Belegliste, Saldenliste und im Bankauszug wird nun die letzte Position der Buchungsmaschine je Dokument gespeichert um beim nächsten Aufruf an gleicher Stelle wieder zu erscheinen.

Ein Zurücksetzen der Position auf den Standard ist bei aktiver Buchungsmaschine in den Dokumenten mit der Tastenkombination [Strg+Alt+X] möglich.

#### 2.3.4 Kontenblatt/Kontoinfoblatt

Wird eine Teilbuchung auf einem Konto zum automatischen Stornieren aufgerufen, kommt nun ein Hinweis aus die weiteren betroffenen Teil-Buchungen:

|   | Konteninfoblatt                                                                                                    |
|---|----------------------------------------------------------------------------------------------------|
| ? | Die markierte Buchung ist eine Aufteilungsbuchung.<br>Die Funktion "automatisches Storno" storniert die gesamte Aufteilung.<br>Wollen Sie die markierten Buchungssätze wirklich stornieren? |
|   | Ja Nein                                                                                                    |

Abb. 8: Hinweis beim Stornieren von Teilbuchungen im Konteninfoblatt

### Update 04.2019

#### 2.3.5 Automotive KER-Meldungen

Das Dokument KER-Meldungen wurde um die neue Ausgabe "nach HBV-Standard" erweitert.

## 2.4 Jahresabschluss

### Update 13.2019

#### 2.4.1 Einnahmenüberschussrechnung (EÜR) 2018

Mit diesem Update kann die EÜR für das Jahr 2018 per Elster übertragen werden. Das dafür nötige Elster-(ERIC)-Update liegt nun vor. Die Excel-Anlage Schuldzinsenabzug muss für die neue Berechnung noch angepasst werden. Dies wird in einer der nächsten Lieferungen erfolgen.

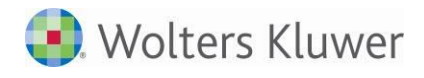

Folgende Formulare sind damit freigegeben:

- Anlage EÜR,
- Anlage AVEÜR,
- Anlage SZ,
- Anlage SE,
- Anlage AVSE und
- Anlage ER.

## Update 51.2018

#### 2.4.2 Buchungen für Privat- und Kapitalkonten bei Personengesellschaften

Ab 2019 wird empfohlen, nur noch die erweiterte Kapitalkontenentwicklung (KKE) zu nutzen. Dies ist zu erkennen an den Einstellungen im Mandantenstammblatt/Rewe/Gesellschaftereingabe (Erweiterte KKE ist an).

Beim Buchen sollten Buchungen auf Privat oder Kapitalkonten auf das xxx0-Konto+GesNr erfolgen und nicht auf weitere abgeleitete Konten xxx1-xxx9.

Beispiel: 1800.0001 oder 1800.0009 und nicht 1801 oder 1809 für Gesellschafter 1 oder 9.

Weiterer Hinweis: Gesellschafterkonten mit Unterkonten sollten gar nicht mehr verwendet werden.

Eine Umstellung auf die erweiterte KKE erfolgt in den Kapitalkontenentwicklung im Menü Bearbeiten. Die erweiterte KKE ist Voraussetzung für die KKE/E-Bilanz. Bei der Umstellung werden alte Gesellschafternummern und Unterkonten storniert und auf die neuen Gesellschafternummern gebucht.

Erläuterungen finden Sie im Dokument Hinweise\_erweiterte\_Kapitalkontenentwicklung.pdf als Knowledge Base-Eintrag im Web-UHD unter der Kategorie SBS Rewe | Rechnungswesen. Das Web-UHD starten Sie aus SBS Rewe neo<sup>®</sup> heraus über den Menüpunkt DATEI | HILFE | WEB-UHD.

# Fehlerkorrekturen

# 1 Allgemein

## 1.1 Updateprüfung

## Update 13.2019

#### 1.1.1 Updateprüfung unter Datei | Hilfe mit eingetragenem Proxyserver

Wenn in den Optionen im Bereich Internet ein Proxyserver eingetragen war, kam es bei der Updateprüfung unter Datei | Hilfe zu einem Fehler beim Ermitteln der verfügbaren Updates bzw. Service Releases.

Der Fehler wurde korrigiert. Ist ihrem Umfeld ein individueller Proxyserver in den Optionen hinterlegt, so tragen Sie zunächst in den Optionen unter Internet die Standardwerte für Anschluss (Port): 80 und für Adresse: "" ein und speichern dies mit der Schaltfläche OK bzw. Übernehmen. Anschließend können Sie Ihre individuellen Angaben unter Adresse und Anschluss (Port) eintragen und speichern. Danach tritt der Fehler bei der Updateprüfung nicht mehr auf.

Achten Sie bei Verwendung eines Proxyservers ebenso darauf, dass Sie die Adresse Ihres Proxyservers und dessen Port ebenso in der **Update Server Konfiguration** in der SBS Rewe Management Console<sup>®</sup> Im Bereich **Wartung** | **Update Server Konfiguration** | Register **Proxy** hinterlegen. (ID 68912)

## 1.2 Druck

## Update 06.2019

#### 1.2.1 Druck Seitenansicht jahresunabhängiger Dokumente

In äußerst seltenen Datenkonstellationen konnte es beim Drucken von jahresunabhängigen Dokumenten zum Fehler "System.NullReferenceException Der Objektverweis wurde nicht auf eine Objektinstanz festgelegt" kommen. Der Fehler wurde behoben. (ID 68566)

## 1.3 Programme datenloeschen.exe/protausgabe.exe

## Update 04.2019

#### 1.3.1 Problem bei Anmeldung

In speziellen Konstellationen trat bei der Benutzer-Anmeldung an den Programmen datenloeschen.exe und protausgabe.exe der Fehler "Die Eingabezeichenfolge hat das falsche Format" auf. Der Fehler wurde korrigiert.

(ID 67923)

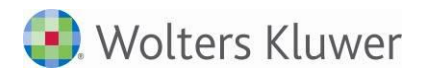

# 2 Rechnungswesen

## 2.1 Stammdaten

## Update 13.2019

#### 2.1.1 Kontenstamm mit Unterkonten

Unterkonten mit Endung 0 können, solange sie nicht bebucht wurden, gelöscht werden. (ID 68341)

#### 2.1.2 Steuerschlüssel KR49

Die Vorsteuerschlüssel für EU-Erwerbe (50-53) wurden aktualisiert. (ID 69038)

## Update 51.2018

### 2.1.3 Kunden/Lieferantenstamm

Die Prüfung auf Gültigkeit ausländischer UStID funktioniert wieder. (ID 67635)

## 2.2 Finanzbuchhaltung

## Update 17.2019

#### 2.2.1 Buchungsliste

#### 2.2.1.1 Datev Import mit Belegen

Der Import mit Belegen aus Datev-Dateien wird auch durchgeführt, wenn kein Belegpfad eingetragen wird aber die Belege im selben Verzeichnis liegen wie die Datev-Buchungsdatei. (ID 69555)

#### 2.2.1.2 Anzeige des Belegviewers

Wenn mit zwei Bildschirmen gearbeitet wird und das Fenster auf einen anderen Monitor gezogen wurde, blieb die Position nicht immer gespeichert nach einem erneuten Aufruf. (ID 69634)

#### 2.2.1.3 Einzelfeldpflege

Die Einzelfeldpflege funktioniert wieder für das Beleg 2 - Feld. (ID 69463)

#### 2.2.2 Scannen/Buchen/Archvieren (SBA)

#### 2.2.2.1 Buchungsmaschine in der Belegliste

Bei eingestelltem automatischen Öffnen des OP-Fensters in der Buchungsmaschine der Belegliste, wurde ein Fehler Nr. 9 ausgegeben. Das Problem wurde behoben. (ID 69526)

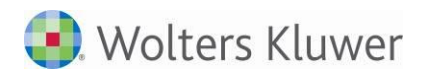

## Update 13.2019

#### 2.2.3 Buchungsliste

#### 2.2.3.1 Datev Import Kontenbeschriftungen

Der Import von Kontenbeschriftungen/Stammdaten im Datev-Format wurde verbessert. Es ist nun auch möglich Stammdatensätze für Kontenbeschriften einzulesen, für die in der Importdatei je Datensatz nur zwei Felder und dementsprechend zu wenige Feldtrenner (Semikolons) angeliefert werden. Der Fehler 9 beim Import solcher Dateien über den Datev-Import in der Buchungsliste tritt nicht mehr auf. (ID 69171)

#### 2.2.3.2 Import mit Belegen

Buchungen mit bei der Erfassung verknüpften Belegen wurden nicht mit importiert (verschobene und kopierte Belege schon). Das Problem wurde behoben. (ID 68670)

#### 2.2.3.3 Kurzbuchung mit Kommaautomatik

Bei einer Kurzbuchung mit eingeschalteter Kommaautomatik, ohne Kostenrechnung wurde der Skontobetrag in einigen Fällen zu hoch vorgeschlagen (es kam ein Hinweis). (ID 68789)

#### 2.2.3.4 Erfassung mit X

Das große X kann wieder im Text / Belegfelder erfasst werden, das Problem wurde behoben. (ID 68941)

#### 2.2.3.5 OP-Sammelbuchung

Im OP-Sammelzahlungsfenster werden wieder die OP aus allen Buchungskreise angezeigt, auch wenn sie nicht in den Eigenschaften der Buchungsliste ausgewählt wurden. (ID 69094)

#### 2.2.3.6 Beleg-Anzeige

In bestimmten Konstellationen wurde die Position der Beleganzeige nicht gespeichert (z.B. zweiter Bildschirm.

(ID 69142)

#### 2.2.4 Bankauszug

#### 2.2.4.1 Fehlerhaftes Analyseergebnis im Bankauszug

In bestimmten Konstellation kam es vor, dass ein Datum (12/2018) als OP Nummer (122018) erkannt und automatisch analysiert wurde. Der Fehler wurde korrigiert. (ID 68818)

#### 2.2.4.2 Sortierung von Kontierungsregeln

Bei der Sortierung von Kontierungsregeln nach letzte Verwendung wurde nur der Tag geprüft und nicht das gesamte Datum. Der Fehler wurde korrigiert. Es wird jetzt nach dem vollständigen Datum sortiert. (ID 68900)

## Update 08.2019

#### 2.2.5 Buchungsliste

#### 2.2.5.1 Buchen der kalkulatorischen Abschreibung

Wenn eine Kostenrechnung eingerichtet ist, aber kein Wirtschaftsgut eine Kost-Information hinterlegt hatte, kam es beim Buchen der kalkulatorischen Abschreibung zum Fehler Nr. 5. (ID 68764)

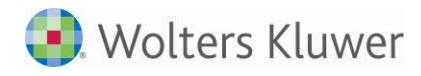

#### 2.2.5.2 Aktelmporter - Fälligkeitsdatum mit Datumsformat dMMYY

Das Konvertieren des Feldes Fälligkeitsdatum mit Datumsformat dMMYY ist nun möglich. (ID 68402)

#### 2.2.6 Bankauszug

#### 2.2.6.1 Korrektur von Buchungen bei Soll/Haben Erfassung

Bei der Nachkorrektur von Buchungen im Bankauszug kam es bei aktiver Soll/Haben Erfassung zu dem Effekt, dass beim Wechseln von Belastung auf Gutschrift beide Konten ausgegraut wurden und dadurch die Korrektur nicht mehr möglich war. Der Fehler wurde Korrigiert. (ID 65273)

#### 2.2.6.2 Import von MT940 Dateien

Der Import von MT940 Dateien war nicht möglich, wenn innerhalb der Datei die Zeile :21 enthalten war. Der Fehler wurde korrigiert - solche Dateien können nun ebenfalls importiert werden. (ID 68798)

#### 2.2.6.3 Buchungsvorschlag aus der Halbautomatischen Kontierung

Bei der Analyse eines Umsatzes kam es zu einem fehlerhaften Verhalten, wenn das gefundene Konto noch nicht im Kontenstamm vorhanden war. Wurde in der Halbautomatischen Kontierung das Konto gewählt, erfolgte keine Übernahme der Kontonummer in die Buchungsmaschine. Der Fehler wurde korrigiert. (ID 66852)

## Update 06.2019

#### 2.2.7 Buchungsliste

Beim Buchen der Kalkulatorischen Abschreibungen mit Kostenstellen-Aufteilungen für Wirtschaftsgüter kam es in der Kostenrechnung zu Differenzen. (ID 68159)

### Update 02.2019

#### 2.2.8 Buchungsliste

Bei der Saldenübernahme mit Unterkonten kam es zu einem Abbruch mit Hinweis auf falscher Konto-End-Nr. Fibu. (ID 68080)

(10 66060)

#### 2.2.9 Saldenliste

Die Bezeichnungen bei Unterkonten mit Endung .00 in der Saldenliste sind wieder korrekt. (ID 68045)

#### 2.2.10 Elsterversand UStVA/UStDV bei nicht korrekt erfasster Steuernummer

Umsatzsteuervoranmeldung/Dauerfristverlängerung - kein Elster-Versand möglich bei nicht korrekt erfasster Steuer-Nummer.

Wurde z.B. in einer Umsatzsteuervoranmeldung eine unaufbereitete Steuer-Nummer (30551684899) ausgewiesen, konnte dieser Fall nicht in die Elster-Auftragsliste gestellt werden. Wir haben die Bereitstellung von solchen Fällen mit nicht korrekter erfasster Steuer-Nummer wieder möglich gemacht. (ID 68076)

## Update 51.2018

#### 2.2.11 Umsatzsteuervoranmeldung

In der Umsatzsteuervoranmeldung wird die Kennziffer 65 rechnerisch richtig berücksichtigt. (ID 67728)

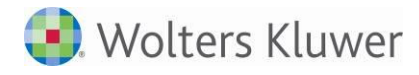

Berichtigungen in der UStVA ab 2019 sind wieder möglich. (ID 67848)

#### 2.2.12 Kontenliste

Bei Verwendung der Druckvorlage KontenlisteQuerMossKea.RPX wurde Dier laufende Saldo nicht mit ausgegeben, dies wurde korrigiert. (ID 67797)

## 2.3 Jahresabschluss

### Update 13.2019

#### 2.3.1 Bilanz

#### 2.3.1.1 E-Bilanz: Eröffnungsbilanzen mit Anlagenspiegel

Im Anlagenspiegel einer E-Bilanz als Eröffnungsbilanz werden die Werte passend zum Beginn des Jahres ausgeben ohne Bewegungen des folgenden Wirtschaftsjahres. (ID 90915)

#### 2.3.1.2 Bilanz-Fehler 457 bei unterschiedlich langen Kontenrahmen

Bei einem Wirtschaftsjahr mit 6 stelligen und Vorjahr mit 4 stelligen Kontenrahmen, kam es bei der Aufbereitung zu einer Fehlermeldung 457. Dies wurde korrigiert. (ID 68451)

#### 2.3.1.3 Excel-Vorlage Bilanzvergleich HGB EstG

Die Vorlage wurde an die Änderungen in den Bilanzrahmen 2018 angepasst. (ID 68559)

#### 2.3.2 Kapitalkontenentwicklung

#### 2.3.2.1 Umstellung auf erweiterte Kapitalkontenentwicklung im Rumpf-Wirtschaftsjahr

Die Umstellung auf die erweiterte Kapitalkontenentwicklung ist auch im Rumpf-Wirtschaftsjahr möglich. (ID 68973)

## Update 10.2019

#### 2.3.3 Kapitalkontenentwicklung - Vortrag

Wenn bei einem Mandanten ohne erweiterte Kapitalkontenentwicklung der Kapitalvortrag in der Kapitalkontenentwicklung vorgenommen wurde, kam es zu einer Fehlermeldung 102. Dieses Problem wurde behoben.

(ID 69002)

### Update 08.2019

#### 2.3.4 Hauptabschlussübersicht

#### 2.3.4.1 Kumulierung

Bei einer Rewe-Kumulierung wurden Unterkonten der zu kumulierenden Akten/Firmen nicht mit ausgegeben. (ID 68669)

#### 2.3.5 Einnahmeüberschussrechnung mit ausländischer Postleitzahl

Wenn im Mandantenstammblatt eine ausländische Postleitzahl erfasst wurde kam es zu einem ELSTER-Fehler, da in diesem Fall das Feld Postleitzahl in der komprimierten Erklärung mit Nullen zu füllen ist und die ausländische Postleitzahl mit im Feld zum Ort zu übermitteln ist. Dieses haben wir korrigiert.

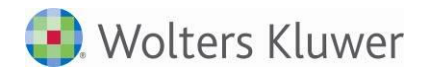

## Update 07.2019

#### 2.3.6 Jahresabschluss Erläuterungen

#### 2.3.6.1 Seitenansicht

Beim Aufruf einer bearbeiteten Jahresabschluss-Erläuterung kam es zu einen Fehler Nr. 5151. In der Folge waren im Bilanzbericht nach Aktualisierung die Erläuterungen nicht enthalten. Dieses Problem wurde behoben. (ID 68696)

# 2.3.6.2 Erläuterungen zu Positionen

Das Anlegen von Erläuterungstexten zu Positionen ist wieder möglich. (ID 68697)

#### 2.3.6.3 Favoritenübernahme

Die in Update 6.2019 enthaltene Korrektur bei sehr oft durchgeführter Favoritenübernahme (Fehler 7), musste vorübergehend wieder rückgängig gemacht werden. Die Korrektur wird nachgeliefert. (ID 68165)

## Update 06.2019

#### 2.3.7 Jahresabschluss Erläuterungen

#### 2.3.7.1 Öffnen des Dokumentes mit Personenkontenumgliederung

Beim Öffnen des Dokumentes Jahresabschluss Erläuterungen kam es zu einem Fehler Nr. 380, wenn die Personenkontenumgliederung aktiviert war. Dieses Verhalten wurde korrigiert. (ID 68563)

#### 2.3.7.2 Favoritenübernahme

Wenn die Favoritenübernahmen sehr oft durchgeführt wurde, kam es zu einem Fehler Nr. 7, dieser wurde beseitigt.

(ID 68165)

#### 2.3.7.3 Bearbeitungs-Fenster nicht verankert

Durch ein Update für Office ist bei aktuellen Word-Versionen das Bearbeitungsfenster frei außerhalb der Erläuterungen platziert worden. Dies wurde korrigiert. (ID 68529)

Update 04.2019

## 2.3.8 Einnahmenüberschussrechnung

Die Bewegung Zuschreibung AHK aus einer Anlagekarte wird als Zugang in die Anlage AVEÜR übernommen. (ID 65535)

#### 2.3.9 E-Bilanz und Digitaler Finanzbericht

Das Elster-Prüfen bzw. das Abstellen in die Elster-Auftragsliste hat lange gedauert. Das Verhalten wurde korrigiert. (ID 68323, 68324)

#### 2.3.10 Kapitalkontenentwicklung

Beim Umstellen auf die erweiterte KKE wurden weitere Umstellungsvarianten aus der Praxis berücksichtigt. (ID 67950, 67929)

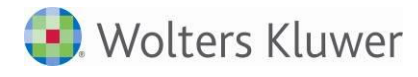

#### 2.3.11 Kanzlei Offenlegung und Digitaler Finanzbericht

Das Abstellen in die Kanzlei-Elsterauftragsliste funktioniert wieder. (ID 67557)

### Update 51.2018

#### 2.3.12 Einnahmenüberschussrechnung 2018

In der EÜR sind bei den Feldern 261-264 auf Seite 3 Korrekturen beim Erfassen vorgenommen worden. Ebenso erfolgten in der Anlage SE Korrekturen beim Rechnen einzelner Felder (Summen) und Überträge. (ID 64609)

#### Hinweis:

Wenn das Update 51.2018 nicht sofort beim Einspielen der DVD-Version 1/2019 installiert worden konnte, ist ggf. ein neues Datenbankupdate erforderlich (z.B. keine Internetverbindung zum Installations-Zeitpunkt).

## 2.4 OP-Buchhaltung

### Update 17.2019

#### 2.4.1 ABC-Analyse Kunden/Lieferanten

#### 2.4.1.1 Falsches Vorzeichen

In der ABC-Analyse Kunden/Lieferanten wurden die Vorjahreswerte der Lieferanten versehentlich mit einem falschen Vorzeichen ausgewiesen. Der Fehler wurde korrigiert. (ID 69720)

## Update 13.2019

#### 2.4.2 ABC-Analyse Kunden/Lieferanten

#### 2.4.2.1 Performance Einschränkung beim Aufbereiten

Die Performance bei der Aufbereitung des Dokuments ABC-Analyse Kunden/Lieferanten wurde optimiert. (ID 68361)

## 2.5 Anlagenbuchhaltung

### Update 13.2019

#### 2.5.1 Anlagenkarte

#### 2.5.1.1 Blättern in das Vorjahr

Die Funktion zum Blättern in das Vorjahr in der geöffneten Anlagekarte ist wieder möglich. (ID 68277)

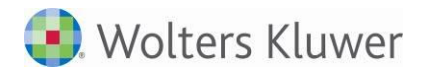

# 3 Steuern

## 3.1 Allgemein

## Update 06.2019

#### 3.1.1 Excelanbindung: Excelanlagen werden nicht gespeichert

Mit den Updates zu MS EXCEL (MS Office 365/2016/2019) wurde das Kontextmenü in EXCEL bei der Verwendung von Excelanlagen in unseren Steuermodulen nicht mehr angezeigt und die Excelanlagen wurden bei einzelnen Kunden nicht mehr gespeichert. Unsere darauf veröffentlichten Service Releases konnten leider nicht bei allen Kunden Abhilfe schaffen.

Dieser Service Release wurde mit Hilfe von betroffenen Kunden getestet und behebt sowohl die Speicherprobleme wie auch die Darstellungsprobleme der Funktionen innerhalb von EXCEL.

## Update 52.2018

#### 3.1.2 ELSTER

Bei der Versendung von Steuererklärungen kam es zu einem ELSTER-Fehler, wenn in einer Textzeile ein €-Zeichen erfasst worden war. Dieses Problem haben wir behoben, in dem jetzt statt des €-Symbols der Text "EUR" ausgegeben wird.

#### 3.1.3 Unversendete ELSTER-Aufträge

Mit Version 1/2019 stellen wir Ihnen die neue Elster-Version der Finanzverwaltung (Eric 29) zur Verfügung. Diese neue Elster-Version beinhaltet umfangreiche Schnittstellenänderungen. Daher können die Elster-Aufträge der Jahressteuern, die mit der Akte Version 3/2018 erstellt wurden, nicht mehr mit Version 1/2019 gesendet werden.

Es kommt zu folgendem Fehler:

Bitte gehen Sie wie folgt vor:

Öffnen Sie die entsprechenden Jahressteuererklärungen und stellen Sie die Elster-Aufträge erneut mit der Version 1/2019 in die Elster-Auftragsliste ab.

## 3.2 Körperschaftsteuer

## Update 17.2019

#### 3.2.1 ELSTER

Folgende ELSTER-Fehlermeldungen wurden berichtigt:

• Fehler zur Anlage ZVE (VZ 2017) bei 2 Wirtschaftsjahren.

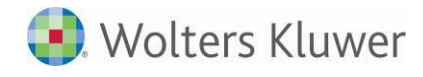

- Alle Konstellationen beschränkter Steuerpflicht lassen sich jetzt übermitteln.
- Der Prozentsatz in Zeile 1c der Anlage Geno/Ver wird berechnet.
- Ausländische PLZ können jetzt im Feld "PLZ" eingetragen werden.
- Zeile 85 der KSt 1F wird die Nennkapitalerhöhung berechnet.

#### 3.2.2 Rechteüberlassung Z. 28 Anlage GK

Die Berechnung des nicht abziehbaren Anteils für Rechteüberlassung gem. § 4j Abs. 3 EStG wurde korrigiert.

#### 3.2.3 Keine Berechnung der Gewerbesteuer

Das Häkchen "Keine Berechnung der Gewerbesteuer" kann jetzt im Projekt KSt auch im Dialog "Zusatzerfassung" gesetzt werden, damit nicht zwingend die Anlage GK aufgerufen werden muss, z.B. für Fälle der vollumfänglichen Steuerbefreiung, die keine GK haben.

## Update 13.2019

#### 3.2.4 ELSTER VZ 2018

Mit diesem Service Release geben wir eine erste Version der ELSTER-Übermittlung für die Körperschaftsteuer-Erklärungen und Erklärung zur Zerlegung der Körperschaftsteuer 2018 frei.

Aufgrund der (auch in diesem Jahr wieder) sehr späten zur Verfügungstellung der ELSTER-Version von Seiten der Finanzverwaltung, konnten wir noch nicht alle Fall Kombinationen abschließend testen. Daher werden ggf. wir im Rahmen von weiteren Updates noch Korrekturen zur Verfügung stellen.

Bitte beachten Sie, dass für Fälle mit EBITDA-Vortrag aktuell eine Übermittlung noch nicht möglich ist.

#### 3.2.5 ELSTER Korrekturen

Die folgenden ELSTER-Fehler wurden berichtigt:

- zu Zeile 100 der Anlage Zinsschranke
- bei Zwischengesellschaften mit Bezügen gem. § 8b KStG
- Anlage EÜR zur KSt VZ 2016 kann wieder übermittelt werden.

#### 3.2.6 Druck der Hinweise

Der Druck der Hinweise wurde an die angezeigten Hinweise im Infocenter angepasst.

#### 3.2.7 Leerer Empfangsbevollmächtigter aus den Stammdaten

Die Auswahl eines leeren Empfangsbevollmächtigten aus dem Mandantenstamm führt jetzt nicht mehr dazu, dass im Mantelbogen "Deutschland" angedruckt wird.

## Update 08.2019

#### 3.2.8 Verdeckte Gewinnausschüttungen ohne Abfluss ab 2017

In der Anlage GK können verdeckte Gewinnausschüttungen ohne Abfluss direkt in Zeile 45 bzw. ab 2018 Zeile 46 erfasst werden.

#### 3.2.9 Verlustverrechnung

Die Berechnungsprotokolle zur Verlustverrechnung wurden ab Veranlagungszeitraum 2017 für Gewerbeund Körperschaftsteuer überarbeitet und verbessert.

#### 3.2.10 ELSTER-Fehler

Ein ELSTER-Fehler zur Anlage Verluste bei einem Gesamtbetrag der Einkünfte von 0 EUR wurde bereinigt.

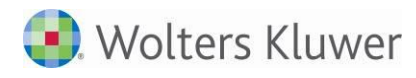

#### 3.2.11 Infocenter

Im Infocenter wurde die Anzeige der falschen Anzahl der Hinweise korrigiert.

#### 3.2.12 Darstellung Brutto-/ Nettomethode

Die Darstellung der Rückstellungen bei Brutto- und Nettomethode wurde ab Körperschaftsteuer 2018 verbessert.

### Update 04.2019

#### 3.2.13 Anlage AEST VZ 2018

Die Anlage AESt kann nun ebenfalls für VZ 2018 bearbeitet werden.

#### 3.2.14 Mantelbogen KSt 1 VZ 2018

In Zeile 8 konnte der Wert nicht gelöscht werden. Dies ist nun möglich und Default wird kein Wert mehr eingesteuert.

#### 3.2.15 KSt 1Fa VZ 2017 ELSTER-Fehler

Die ELSTER-Fehler zur Zeile 31d der KSt 1Fa wurde bereinigt.

#### 3.2.16 Auswertungen zur Verlustverrechnung

Die Berechnungsprotokolle zur Verlustverrechnung wurden ab VZ 2017 für Gewerbe- und Körperschaftsteuer überarbeitet und verbessert.

#### 3.2.17 Infocenter

Die, für die Bearbeitung des Steuerfalls nicht relevante Daten, werden nun ausgeblendet.

## Update 51.2018

#### 3.2.18 Weitere Anlagen

Die folgenden Anlagen wurden für VZ 2018 eingearbeitet:

- Anlage Invest-Verluste
- Anlage OG und
- Anlage OT.

#### 3.2.19 Hinweis

Die Anlage AESt und Investment-Sachverhalten in der ÖHK (neue Felder ab VZ 2018) werden im Rahmen eines späteren Service Release zur Verfügung gestellt. Mandanten mit diesen Sachverhalten können daher noch nicht bearbeitet werden.

## 3.3 Gewerbesteuer

### Update 13.2019

#### 3.3.1 ELSTER VZ 2018

Mit diesem Service Release geben wir die ELSTER-Übermittlung für die Gewerbesteuer-Erklärung und die Erklärung zur Zerlegung der Gewerbesteuer für VZ 2018 frei.

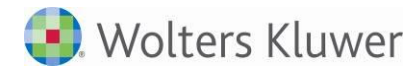

#### 3.3.2 Empfangsbevollmächtigter

Beim Aufruf des Empfangsbevollmächtigten im Mantelbogen der Gewerbesteuer 2018 wurde eine Fehlermeldung angezeigt, wenn man zuvor in der Einkommensteuer den Empfangsbevollmächtigten aufgerufen hatte.

#### 3.3.3 Anlage SIG

Der Korrekturbetrag in der Anlage SIG wird jetzt korrekt berechnet.

#### 3.3.4 Rechtsform Limited & Co.KG

Die Rechtsform Limited & Co. KG wird jetzt für die Gewerbesteuer korrekt zu "Sonstige Personengesellschaft" umgeschlüsselt.

#### 3.3.5 Hinweis zu doppelter FB-Nummer

Der Hinweis zu einer doppelten FB-Nummer für die Anlage EMU kommt nicht mehr.

### Update 08.2019

#### 3.3.6 Anlage BEG ab 2017

- Zeilen 19 und 27 und somit die Kürzungen nach § 9 Nr. 2a, 7 und 8 GewStG werden wieder in den Mantelbogen übernommen.
- Die Berechnung bei Beteiligung von Körperschaften wurde korrigiert. Die Kürzung um 60 % entfällt. Die Kürzung des Hinzurechnungsbetrags nach § 8 Nr. 1 GewStG erfolgt nun direkt bei der Berechnung der Hinzurechnung der Finanzierungsanteile.

#### 3.3.7 Hinzurechnung von Investmenterträgen in GewSt 2018

Die in der Körperschaftsteuerberechnung berücksichtigten Kürzungen wurden in der Gewerbesteuerberechnung nochmals abgezogen. Sie müssen zur Hälfte hinzugerechnet werden. Das wurde korrigiert.

### Update 06.2019

#### 3.3.8 Rewe-Anbindung

Die Daten aus dem Rechnungswesen werden wieder korrekt in die Steuererklärung übernommen.

### Update 04.2019

#### 3.3.9 Infocenter

Die fälschliche angezeigten ELSTER-Fehlermeldungen, wenn die Gewerbesteuer-Erklärung gar nicht angelegt ist, werden nicht mehr angezeigt.

### Update 51.2018

#### 3.3.10 Wegfallender Gewerbeverlust

Wegfallender Gewerbeverlust wird jetzt in Organschaftsfällen bei der Ermittlung des Gewerbeertrags berücksichtigt.

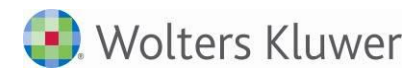

## 3.4 Umsatzsteuer

### Update 13.2019

#### 3.4.1 ELSTER VZ 2019

Mit diesem Service Release geben wir die ELSTER-Übermittlung für die Umsatzsteuer-Jahreserklärung für den VZ 2019 frei.

#### 3.4.2 Berechnung in Englisch

Für den VZ 2019 wurde die englische Berechnungsausgabe aufgenommen.

## Update 08.2019

#### 3.4.3 Übernahme der Rewedaten in die Erklärung 2019

Ab diesem Update werden die Daten aus dem Rechnungswesen korrekt in die Steuererklärung 2019 übernommen. Sollten die Werte nicht korrekt angezeigt werden, führen sie bitte in der Zentralakte unter KONTENRAHMEN SERVICEFUNKTIONEN den 1:1 Abgleich für den entsprechenden Kontenrahmen durch.

## Update 04.2019

#### 3.4.4 Umsatzsteuer-Jahreserklärung 2019

Mit diesem Update stellen wir die endgültigen Formulare für die Umsatzsteuer-Jahreserklärung 2019 zur Verfügung.

#### Hinweis:

Für den Elsterversand steht uns noch keine Version von der Finanzverwaltung zur Verfügung. Sobald hierfür eine Version freigegeben wird, werden wir es zeitnah in unserer Software einbinden.

#### 3.4.5 Druckausgabe

Beim Druck der Umsatzsteuerformulare wird jetzt auch ein hinterlegtes Wasserzeichen bei der Ausgabe berücksichtigt.

#### 3.4.6 Name des Unternehmens

Der Name des Unternehmens kann jetzt im Mantelbogen und in der Anlage UN ergänzt bzw. geändert werden.

#### 3.4.7 Reweübernahme ab VZ 2018 bei abweichendem Wirtschaftsjahr

Bei einem abweichenden Wirtschaftsjahr werden die Daten aus dem Rechnungswesen jetzt korrekt in die Umsatzsteuer-Jahreserklärung übernommen.